### TECH-SPECS

Color · White / Silver Screen: LCD Language: English Input: 220VAC+10%50/60H7 Sensor: NTC 10K B:3950 Temp Bange: 5~35°C

Accuracy: + 1 C Size: 86\*86\*13 mm Output:5A\*220\/AC Power Cons: <1 7 KWh/month APP · Android / iOS

----- 13mm

ୄ୵ୖୣ୵ୄଢ଼୷୷ୄୖ୵୳ଵୄ

Increase

Decrease

/ Pairing

Μ

M

Mode/

On&Off

44mm ....

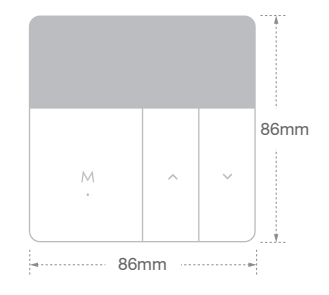

### **SCREEN & BUTTON FUNCTIONS**

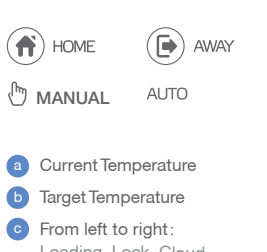

Loading, Lock, Cloud Connection.WiFi Connection

Press" M ": Switch mode Press" M "3s: Power on or off Press" ^ ": Increase the temperature Press" ~ ": Decrease the temperature Press" ~ "3s: Enter the pairing WiFi mode

"M"" ": Press " M " &" ~ " for 3s to lock or unlock

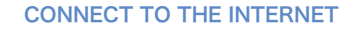

b. App enter the add device page, select the type of product c. Input the SSID and password, then pairing

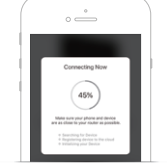

### Wiring Diagram(water)

- 1/2: Connect to external sensor
- 3/4: Connect to boiler pump
- 5: Normally closed
- 6: Normally opened
- 7: Lline
- \* 8: N line

P Depends on the type of valve, select to connect normally closed or normally opened, another line connect to N.

### **INSTALLATION** INSTRUCTION

- Environment Install to a 86\*86 box, power by 220V AC
- Power off Before you install, must cut off the power

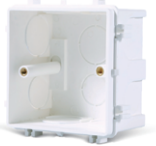

86 box

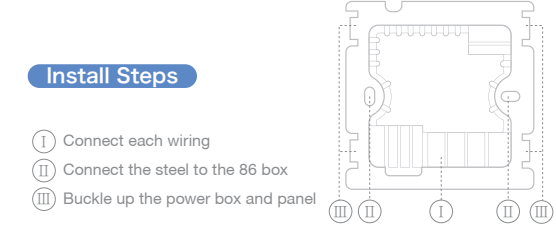

### OTHER OPERATION

a External & Internal Temperature Check:

Long press the "M "and "  $\wedge$  "to switch the internal temperature or the external temperature.

b. Temperature Protection Warning:

When the temperature is higher or lower the protection value. " " will flash, the valve will auto close or open, and adjust the temperature to 2°C lower or 2°C higher of the protection value. " "will stop flash and the protection mode cancel.

### c. ERR Exception:

When the " Er " light up, it means the sensor mode was wrong or the sensor was broken. And the temperature value in the screen will show "--" 7

d There have the Valve Anti-lock Function

### ⊖ TIP:

In order to improve product quality and experience, the product may be upgraded from time to time. If this instruction is not indicated in time. Thank you for your kind understanding.

### ADVANCED SETTINGS

When the thermostat is power on long press the " $\land$ " and " $\checkmark$ " (5s). press" M "select the setting items, and press"  $\land$  "or "  $\checkmark$  " to select.

- .1 Sensor type Default is 00:Internal 01:External 02:Internal&External.
- •2 High temperature protection: 35~95°C, Default is 95°C, "--"Cancel the protection
- •3 Low temp protection:0~10°C,Default is 5°C,"--"cancel the protection
- •4 Swing: 1-9 °C, Default 2 °C
- •5 Temperature calibration : -9°C~+9°C. Default is 0°C
- •6 Highest target temperature: 35~90°C, Default is 35°C
- •7 Lowest target temperature: 0~30 °C, Default is 5°C
- •8 Home mode target temperature: Default is 22°C
- •9 Away mode target temperature: Default is 15°C
- •10 AUTO mode target temperature: Default is 20°C
- 11 System restart:
  - Press " $\land$ " or " $\checkmark$ " to switch the "--" to "==" and wait for 5s
- 12 Factory setting:
  - Press"  $\wedge$ " or "  $\checkmark$ " to switch the "--" to "==" and wait for 5s

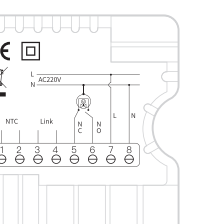

(€ □ A 

### EASY AND FAST INSTALLATION

-step guide to complete the Self-Installation. Everything you need is in the box and follow along our step-by

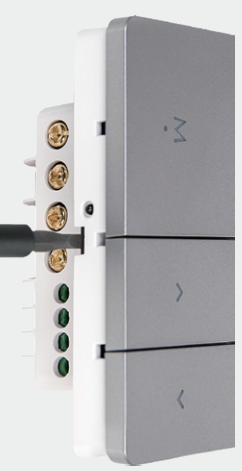

## MULTIPLE OPERATING MODES SMART CONTROL

App, It's easy to use. Get your location and automation control the You can control your products in group, or smart scenes via the

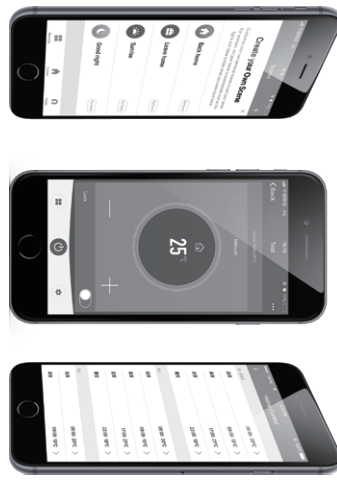

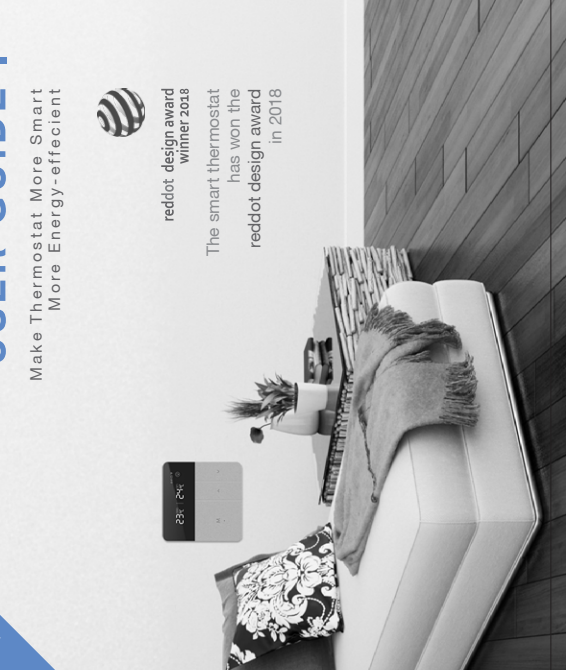

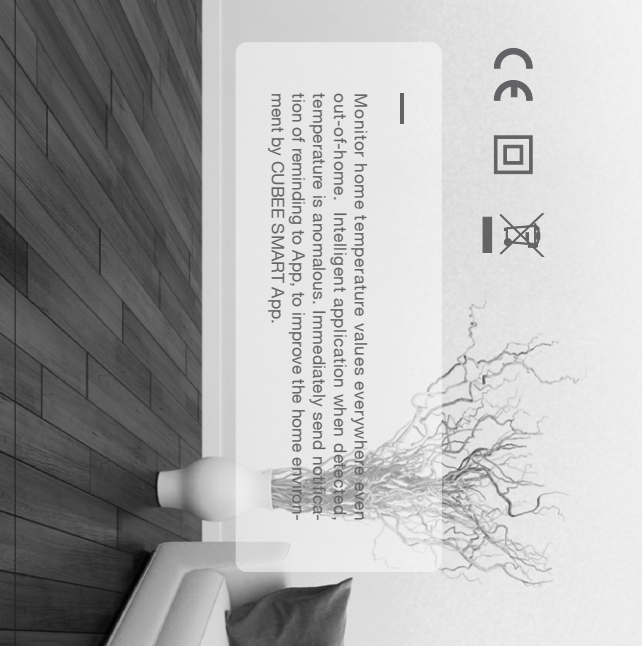

# Make Your Thermostat More Smart

download the App from Apple Store and Google Play. You can control the thermostat anywhere via the App, you can

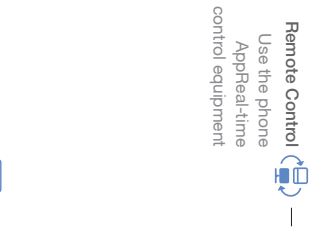

member become a family accepted Can be invited or Management Family Member

T ю

Work With Amazon Alexa

With Amazon Echo

hands-free control

ଚ 

complete the our guide to

self-installation

ı

Energy Efficient

not only smart but

energy efficient help make your home With four modes will

Follow along

Easy And Fast Installation

Equipment Sharing equipment sharing Accept or initiate

Ulteel tetelt

**USER GUIDE** 

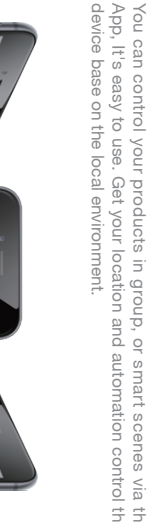

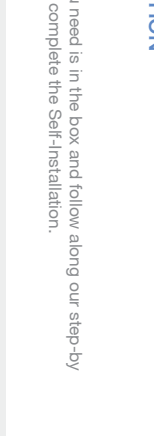

Easy and fast installation

Support make it simple and easy